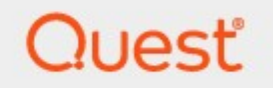

# Quest<sup>®</sup> Archive Manager for Exchange 8.9

# **Universal Access Guide**

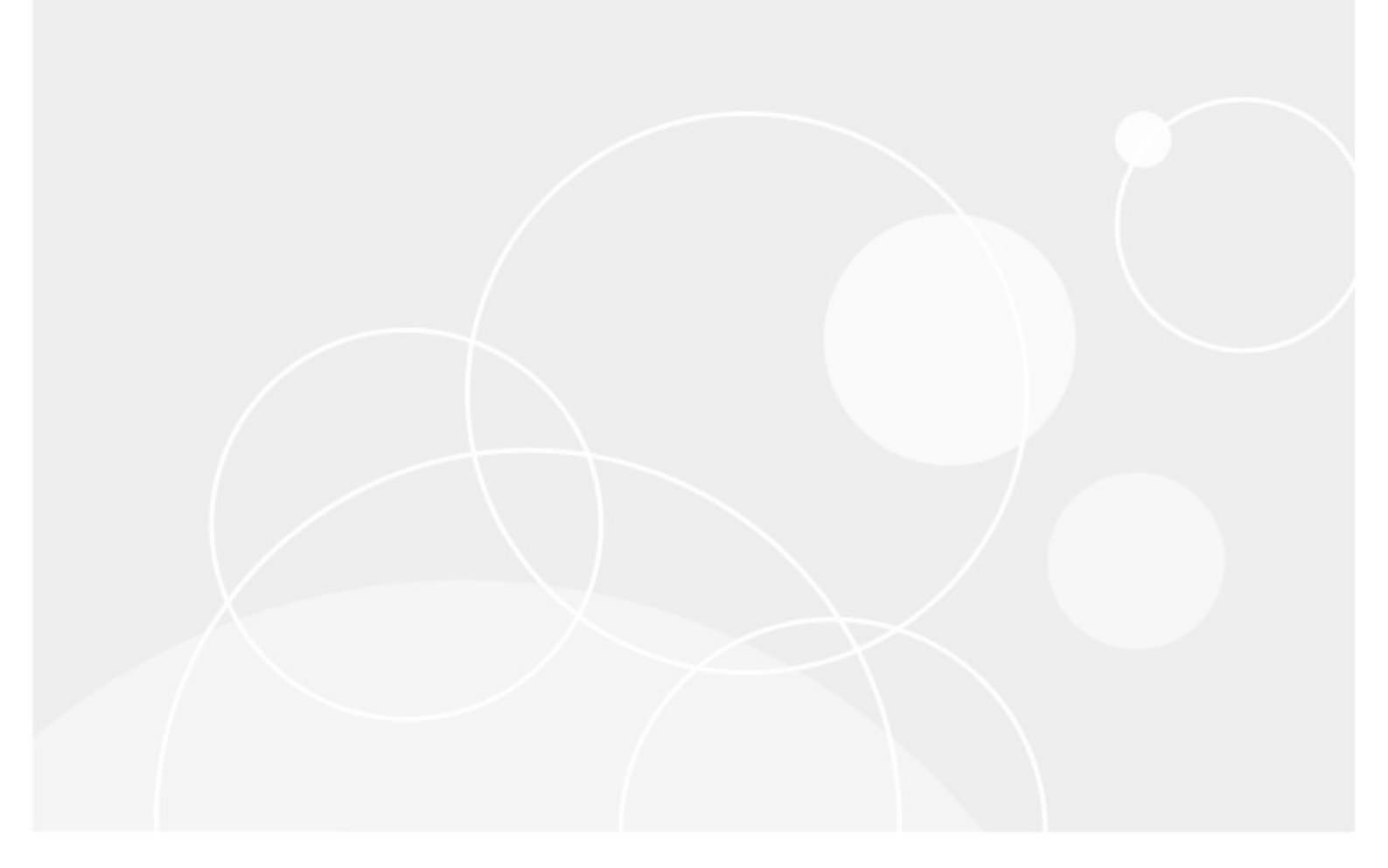

#### © 2024 Quest Software Inc. ALL RIGHTS RESERVED.

This guide contains proprietary information protected by copyright. The software described in this guide is furnished under a software license or nondisclosure agreement. This software may be used or copied only in accordance with the terms of the applicable agreement. No part of this guide may be reproduced or transmitted in any form or by any means, electronic or mechanical, including photocopying and recording for any purpose other than the purchaser's personal use without the written permission of Quest Software Inc.

The information in this document is provided in connection with Quest Software products. No license, express or implied, by estoppel or otherwise, to any intellectual property right is granted by this document or in connection with the sale of Quest Software products. EXCEPT AS SET FORTH IN THE TERMS AND CONDITIONS AS SPECIFIED IN THE LICENSE AGREEMENT FOR THIS PRODUCT, QUEST SOFTWARE ASSUMES NO LIABILITY WHATSOEVER AND DISCLAIMS ANY EXPRESS, IMPLIED OR STATUTORY WARRANTY RELATING TO ITS PRODUCTS INCLUDING, BUT NOT LIMITED TO, THE IMPLIED WARRANTY OF MERCHANTABILITY, FITNESS FOR A PARTICULAR PURPOSE, OR NON-INFRINGEMENT. IN NO EVENT SHALL QUEST SOFTWARE BE LIABLE FOR ANY DIRECT, INDIRECT, CONSEQUENTIAL, PUNITIVE, SPECIAL OR INCIDENTAL DAMAGES (INCLUDING, WITHOUT LIMITATION, DAMAGES FOR LOSS OF PROFITS, BUSINESS INTERRUPTION OR LOSS OF INFORMATION) ARISING OUT OF THE USE OR INABILITY TO USE THIS DOCUMENT, EVEN IF QUEST SOFTWARE HAS BEEN ADVISED OF THE POSSIBILITY OF SUCH DAMAGES. Quest Software makes no representations or warranties with respect to the accuracy or completeness of the contents of this document and reserves the right to make changes to specifications and product descriptions at any time without notice. Quest Software does not make any commitment to update the information contained in this document.

If you have any questions regarding your potential use of this material, contact:

Quest Software Inc. Attn: LEGAL Dept. 4 Polaris Way Aliso Viejo, CA 92656

Refer to our Web site (<u>https://www.quest.com</u>) for regional and international office information.

#### Patents

Quest Software is proud of our advanced technology. Patents and pending patents may apply to this product. For the most current information about applicable patents for this product, please visit our website at <a href="https://www.quest.com/legal">https://www.quest.com/legal</a>.

#### Trademarks

Quest, the Quest logo, and Metalogix are trademarks and registered trademarks of Quest Software Inc. and its affiliates. For a complete list of Quest marks, visit <u>https://www.quest.com/legal/trademark-information.aspx</u>. All other trademarks and registered trademarks are property of their respective owners.

#### Legend

- **CAUTION:** A caution icon indicates potential damage to hardware or loss of data if instructions are not followed.
- **IMPORTANT, NOTE, TIP, MOBILE OR VIDEO:** An information icon indicates supporting information.

Quest<sup>®</sup> Archive Manager for Exchange Universal Access Guide Updated March 2024 Version 8.9

## Contents

| About Universal Access      | 4 |
|-----------------------------|---|
| Software Requirements       | 4 |
| Installation                | 4 |
| Configuration               | 5 |
| User Interface              | 9 |
| About Us                    | 0 |
| Contacting Quest            | 0 |
| Technical Support Resources | 0 |

# **About Universal Access**

Universal Access is an additional feature of Archive Manager for Exchange. It is used as an additional IMAP server. When a user connects to this server, the email client downloads only archived emails. It consists of two components:

- MAM IMAP Server Service this service processes IMAP requests from clients and outputs responses for these requests.
- MAM IMAP Wcf Service communicates with Archive Manager for Exchange.

### **Software Requirements**

- .NET Framework 4.8
- Windows Server 2016 and higher
- Archive Manager for Exchange 8.9
- Database
  - $\circ$  MS SQL Server 2014 or higher
  - $\circ$  Oracle 19c or higher

#### **Supported clients for Universal Access**

- Outlook 2016
- Outlook 2019
- Outlook 2021
- Mozilla Thunderbird 31.5.0 and above
- Android 8 default email client
- iOS 11 and above default email client

### Installation

To install Universal Access follow the steps described below:

1. Run the installer. The default location is C:\Quest\Archive Manager Installation Package\Universal Access\Archive Manager Universal Access Setup.exe.

- 2. On the Welcome window click Next. The License Agreement window opens.
- 3. Read the license terms and if you agree, click **Yes** to continue. The *Choose Destination Location* window opens.
- 4. Review the destination location. Click Change to alter the location if necessary.
- 5. Click **Next**. The *Select Archive Manager for Exchange Server* window appears. Enter the following information:
  - Archive Manager for Exchange name of the Archive Manager for Exchange server or click Browse to manually locate the server.
  - Use HTTPS select this checkbox to use the HTTPS protocol.

Click **Test server** to verify that the connection to the Archive Manager for Exchange server is successful.

- 6. Click **Next**. The *HSM Server* window appears. Enter the following information:
  - HSM Server name of the HSM Server or click Browse to manually locate the server.

Click Test server to verify that the connection to the HSM Server is successful.

- 7. Click **Next**. The *Logon Information* window opens. Enter the credentials of the user and confirm the password. Typically this is the administrator or the superuser account used in Archive Manager. If the components are being installed on a different domain computer, the user must have sufficient privileges to run the services.
- 8. Click **Next**. The *Firewall Settings* window opens. Select the check box to allow the installer to add selected Archive Manager Universal Access services to the Windows Firewall Exception list. Archive Manager components will be then able to communicate through the firewall.
- 9. Click Next. The Ready to Install the Program window opens.
- 10. Click Install. The Setup Status window opens to display the progress of the installer.
- 11. When the *InstallShield Wizard Complete* window opens, click **Finish** to continue with the configuration.

### Configuration

When the installation completes you must configure the feature with the Archive Manager Configuration tool as described in the steps below.

### **Configure the Database Server**

 When the installation completes the Archive Manager Configuration tool opens. You can also click Start > Quest > Archive Manager Configuration to open the Archive Manager Configuration tool. Depending on your environment you may see several tabs on the left feature pane. If you install the Universal Access feature components on a computer that does not have the Archive Manager Configuration tool pre-installed, a new Archive Manager Configuration tool is installed on that computer, and only the **Universal Access** tab is visible.

2. Click the **Universal Access** tab to start configuring the feature.

| 🞇 Archive Manager Configu | ration                                          | <b>- - X</b>           |
|---------------------------|-------------------------------------------------|------------------------|
| Configure Unive           | ersal Access                                    | Database Settings Test |
| archiveWeb                | atabase connection                              |                        |
| 可 нем                     | Provider: -<br>Server name: -                   |                        |
| <b>Files</b> Archive      | Initial catalog: -<br>Schema name: -            |                        |
| 可 Users                   | Username: -                                     | Configure              |
| J Exchange<br>Archive     | Scripts                                         |                        |
| 🔊 Search                  | Database version: -<br>Scripts version: -       |                        |
| 🕡 Post Processing         | Database and script versions are not available. |                        |
| Universal Access          |                                                 | Run scripts            |
|                           |                                                 |                        |

- 3. Click **Configure**. Choose your database provider.
  - **NOTE:** The configuration tool can create the MS SQL database in the specified SQL Server. However, an Oracle database must be available in advance.
- 4. Click **Next**. Depending on your choice of database provider fill in the text fields as described below:

For Microsoft SQL Server

- a. Server name name of the SQL server.
- b. Initial catalog name of the Archive Manager database (e.g. MAMEXCH)
- c. Schema Name name of the SQL Schema (e.g. dbo)
- d. Authentication authentication type used for the database. Choose either Windows authentication or SQL Server authentication.
- e. **Username** database login username if SQL Server authentication is the selected as the authentication mode.
- f. **Password** password of the database user if SQL Server authentication is the selected as the authentication mode.
- **NOTE:** When updating Archive Manager from one version to another you must not change the following values in the Configuration tool on any of the tabs: Server name, Initial catalog and Schema name.

For Oracle

- a. Oracle net name net service name that describes the network address of the database server in your tnsnames.ora file.
- b. Schema name of the Oracle schema from your tnsnames.ora file.
- c. Username database login username.
- d. Password password of the database user.
- 5. Click **Next**. The database provider settings are used to verify the database connection. Back on the Universal Access tab run the sql scripts by clicking **Run Scripts**.
- 6. Click **Run Scripts**. The list of the scripts will appear.
- 7. In case of **SQL Authentication**, click **Next** once more to accept the database login user and its password.
- 8. Click **Next** to run the scripts.

### **Configure server settings**

1. Click the **Settings** tab to open the configuration window for the IMAP Server.

| 🛠 Archive Manager Configuration 🛛 🗧 🖬 🕅 |                                            |           |          |               |
|-----------------------------------------|--------------------------------------------|-----------|----------|---------------|
| Configure Unive                         | ersal Access                               |           | Database | Settings Test |
| archiveWeb                              | imes IMAP Server setting                   | 5         |          |               |
| 可 нем                                   | Max connections:<br>Host port:             | 1000      |          |               |
| 可 Files Archive                         | Use TLS:                                   |           |          |               |
| 可 Users                                 | Certificate path:<br>Certificate password: |           |          | Browse        |
| archange<br>Archive                     | Connection to H5M S                        | Server    | 1        |               |
| 刻 Search                                | KSM Server:                                | AMXSERVER |          |               |
| Post Processing                         | Archive Server:                            | AMXSERVER |          |               |
| Universal Access                        | 536 mm 5.                                  |           |          |               |
|                                         |                                            |           |          | Apply         |

Provide the information as described below:

#### For IMAP Server Configuration

This section is used if the IMAP Server for Archive Manager component has been installed.

- Max connections max number of clients using Universal Access.
- Host port enter the port number. The Port number needs to be changed only if TLS communication is used. In such cases enter 993.
- Use TLS check whether you are using TLS communication. If TLS communication is used, configure certification details, otherwise these options can be ignored.
  - $\circ$  Certificate path select the location of your certificate.

• **Certificate password** - specify if applicable.

#### For HSM Server Configuration

• HSM Server - enter the HSM Server name.

For Archive Server Configuration

- Archive Server enter the Archive Manager server name.
- Use HTTPS select this checkbox to use the HTTPS protocol.
- 2. Click **Apply** to save the settings.

#### Test the configuration

- 1. Click the **Test** tab to test your configuration.
- 2. Click **Run test**. The results will be displayed in the results log.

| 🛠 Archive Manager Configu | iration 📃 🖬 🔀                                                                                                    |
|---------------------------|----------------------------------------------------------------------------------------------------|
| Configure Univ            | ersal Access                                                                                                    |
| archiveWeb                | D Test                                                                                                    |
| 可 ным                     | Checking connectivity to Archive Server<br>Connection to Archive Server was successful<br>IMAP functionality is supported by your version of Archive Server                                             |
| 可 Files Archive           | Restarting IMAP Wcf service<br>IMAP Wcf service was successfully restarted<br>Testing connection to IMAP Wcf service<br>IMAP Wcf service is working correctly                                           |
| o Users                   | Restarting IMAP Server service<br>IMAP Server service was successfully restarted<br>Testing connection to IMAP Server service                                                                           |
| Texchange<br>Archive      | Creating Socket to connect to IMAP Server service 10.3.0.10:22255<br>Connected to 10.3.0.10:22255<br>IMAP Server service database connection test<br>IMAP Server service database connection successful |
| o Search                  | IMAP Wcf service connection test<br>IMAP Wcf service connection to other services was successful<br>IMAP Wcf service user account Log On User As Service Role test                                      |
| Post Processing           |                                                                                                    |
| Universal Access          | Current action: Waiting for user input                                                                                                    |
|                           | Run test                                                                                                    |

3. View the results in the **Result Log** pane.

## **User Interface**

Before you can use the Universal Access feature, you must set up your email account with the IMAP server as the incoming server on you desktop or mobile devices. The IP address and Port Number of the IMAP Server are available on the **Universal Access** > **Settings** tab of the Archive Manager Configuration tool.

After you have successfully configured the IMAP server on each device you will have seamless access on the devices. An illustration of an Android device is shown below.

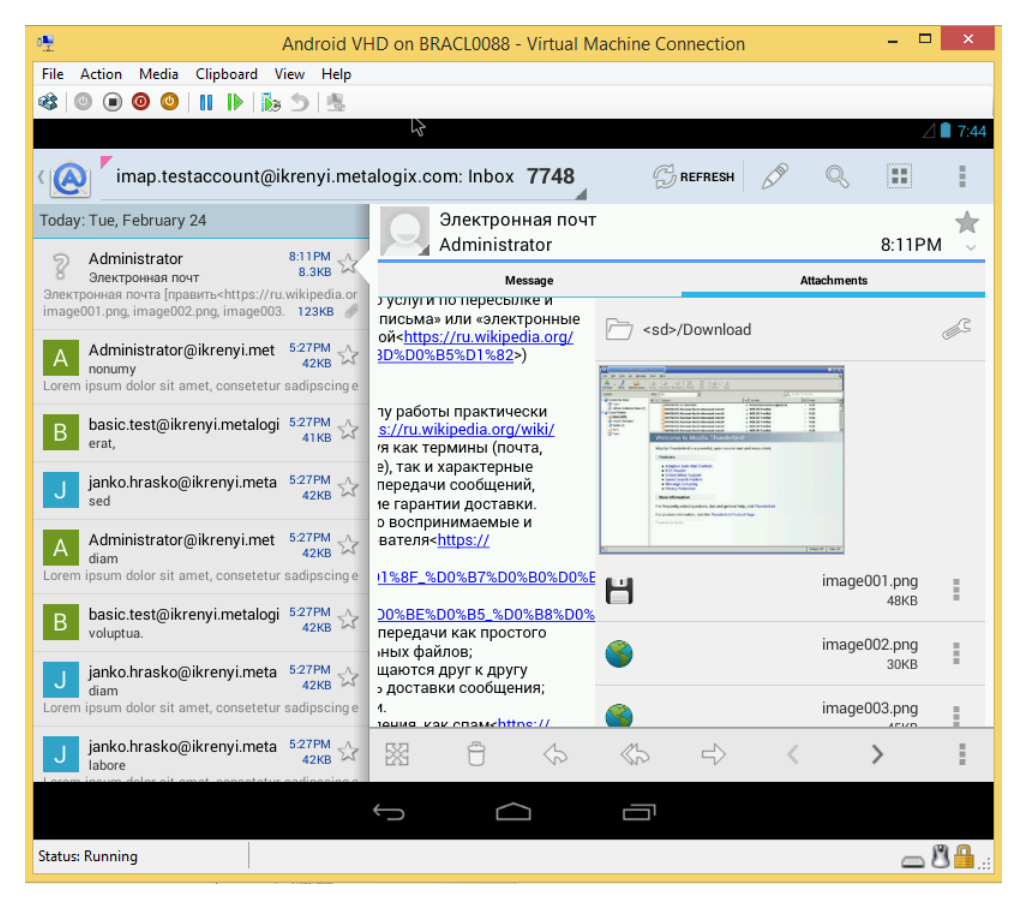

# About Us

Quest creates software solutions that make the benefits of new technology real in an increasingly complex IT landscape. From database and systems management, to Active Directory and Office 365 management, and cyber security resilience, Quest helps customers solve their next IT challenge now. Around the globe, more than 130,000 companies and 95% of the Fortune 500 count on Quest to deliver proactive management and monitoring for the next enterprise initiative, find the next solution for complex Microsoft challenges and stay ahead of the next threat. Quest Software. Where next meets now. For more information, visit <u>www.quest.com</u>.

## **Contacting Quest**

For sales or other inquiries, visit <u>www.quest.com/contact</u>.

### **Technical Support Resources**

Technical support is available to Quest customers with a valid maintenance contract and custome rs who have trial versions. You can access the Quest Support Portal at <a href="https://support.quest.com">https://support.quest.com</a>

The Support Portal provides self-help tools you can use to solve problems quickly and independently, 24 hours a day, 365 days a year. The Support Portal allows you to:

- Submit and manage a Service Request
- View Knowledge Base articles
- Sign up for product notifications
- Download software and technical documentation
- View how-to-videos
- Engage in community discussions
- Chat with support engineers online
- View services to assist you with your product